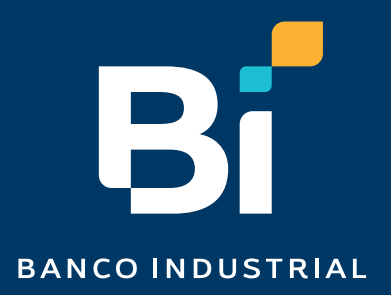

# ¿Cómo eliminar cookies desde Edge?

# rebi

# Nuestro contenido

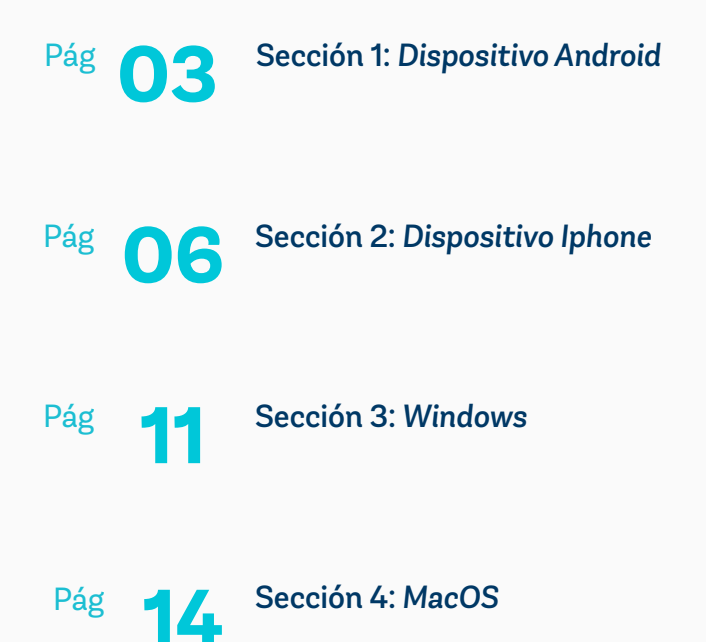

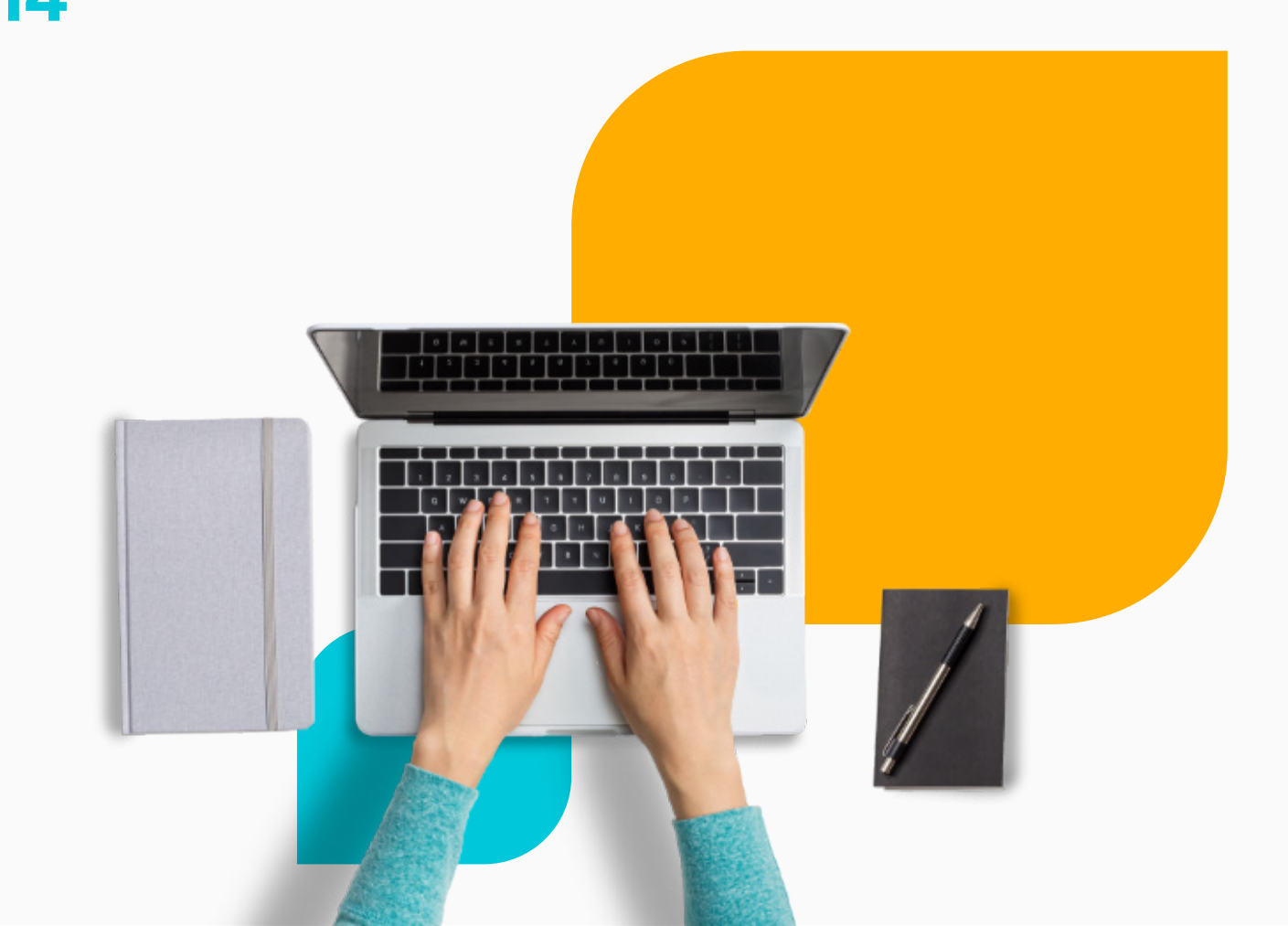

# Sección 1: Dispositivo Android

Abre Microsoft Edge en tu Android y presiona las tres barras en la parte de abajo.

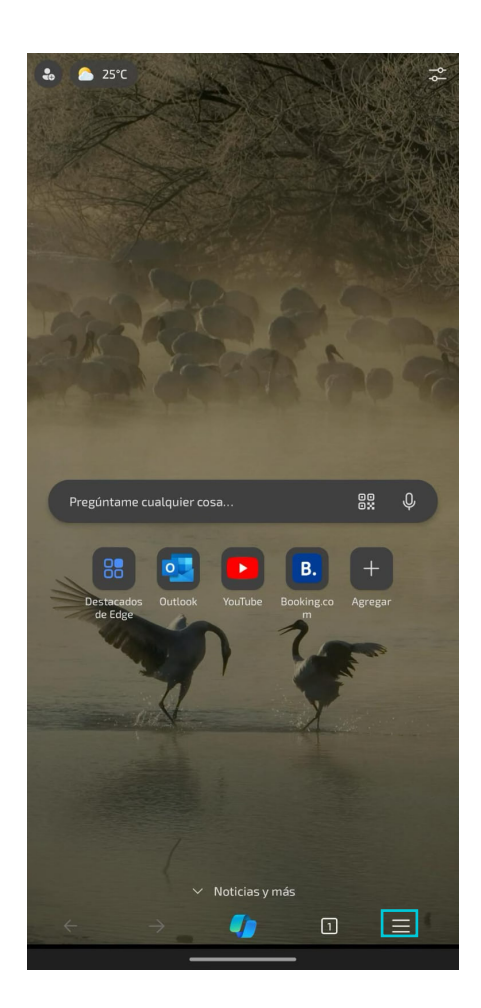

# Paso 2

Luego presiona el botón de "Historial".

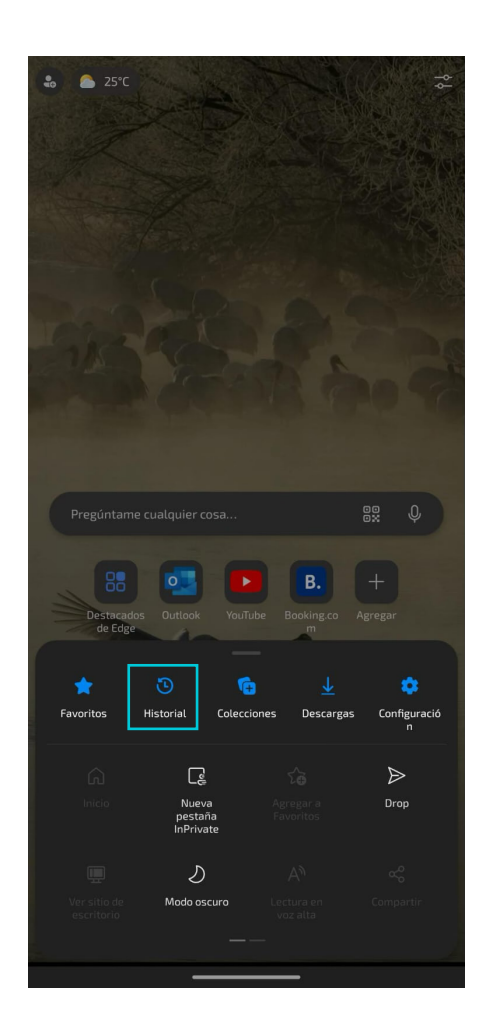

Presiona el ícono del basurero que se encuentra en la parte de superior derecha.

| ~       | 5          | Ģ            | Â          | J.       | $\times$ |
|---------|------------|--------------|------------|----------|----------|
| Σ       |            |              | V          | <u>*</u> |          |
| Histori | al         |              |            |          | 宜く       |
| Las pág | inas que v | isitas apare | ecerán aqu | í        |          |
|         |            |              |            |          |          |
|         |            |              |            |          |          |
|         |            |              |            |          |          |
|         |            |              |            |          |          |
|         |            |              |            |          |          |
|         |            |              |            |          |          |
|         |            |              |            |          |          |
|         |            |              |            |          |          |
|         |            |              |            |          |          |
|         |            |              |            |          |          |
|         |            |              |            |          |          |
|         |            |              |            |          |          |
|         |            |              |            |          |          |
|         |            |              |            |          |          |
|         |            |              |            |          |          |
|         |            |              |            |          |          |
|         |            |              |            |          |          |
|         |            |              |            |          |          |
|         |            |              |            |          |          |
|         |            |              |            |          |          |
|         |            |              |            |          |          |

### Paso 4

Selecciona **"Cookies y otros datos del sitio",** una vez seleccionado, termina presionando **"Borrar datos".** 

| ÷                  | Borrar datos de exploración                                                                                                    |             |
|--------------------|----------------------------------------------------------------------------------------------------|-------------|
| Borraı<br>Desact   | r datos de exploración al salir<br>ivado                                                                                        |             |
| Interv             | alo de tiempo La últim                                                                                                    | a hora 🔻    |
| Q                  | Historial de exploración<br>Ninguno                                                                                             |             |
| Ф                  | Cookies y datos de sitios<br>De 7 sitios                                                                                        | <b>&gt;</b> |
| 4                  | Archivos e imágenes en caché<br>Libera menos de 4.9 MB. Es posible que algunos<br>se carguen más despacio en la próxima visita. | sitios      |
| ß                  | Contraseñas guardadas<br>Ninguno                                                                                                |             |
| ,                  | Rellenar automáticamente los datos de<br>formulario<br>Ninguno                                                                  |             |
| ¢                  | Configuración de sitios<br>Ninguno                                                                                              |             |
|                    |                                                                                                    |             |
|                    | Ве                                                                                                    | orrar datos |
| Se borr<br>sus dat | rarán los datos seleccionados en este dispositivo<br>tos.                                                                       | Administre  |

# Sección 2: Dispositivo Iphone

En tu teléfono o tablet Apple, abre la app de Microsoft Edge. En la parte inferior derecha, presiona las tres lineas

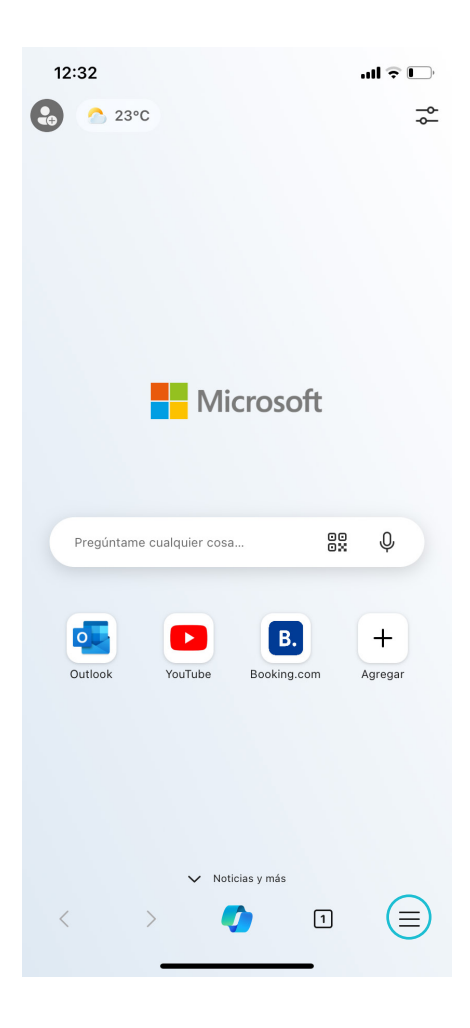

# Paso 2

Se desplegará el menú de opciones, donde se debe oprimir el ícono de historial.

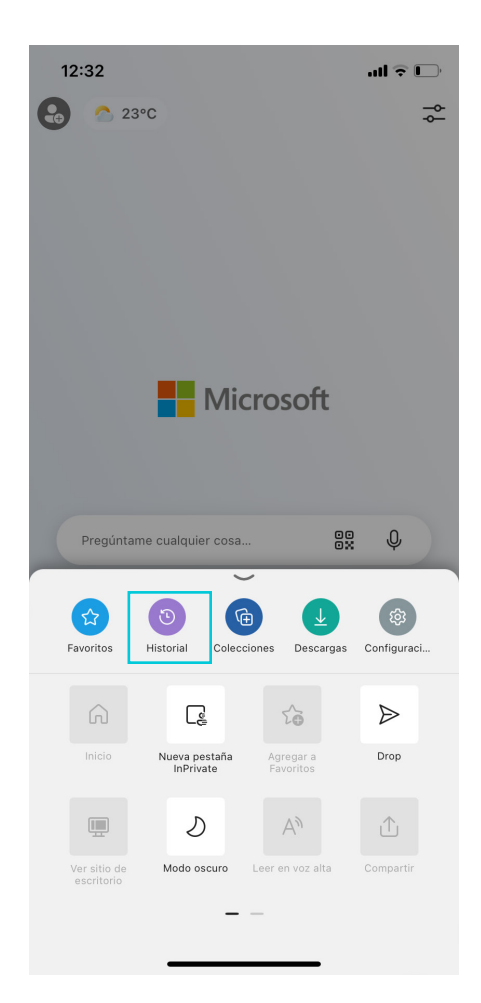

Presiona el ícono del basurero que se encuentra en la parte de arriba.

| 12:32<br>◀ App Store  |                                           |                           | ul 🗢 🗖                |
|-----------------------|-------------------------------------------|---------------------------|-----------------------|
|                       |                                           |                           | ரி ок                 |
| Histo                 | rial                                      |                           |                       |
| Q Historia            | I de búsquedas                            |                           |                       |
|                       | Vea los sitios. Las pa<br>mostrarán aquí. | 9<br>Áginas que visite se |                       |
| <b>☆</b><br>Favoritos | <b>D</b><br>Historial                     | Colecciones               | <u>↓</u><br>Descargas |

### Paso 4

Selecciona **"Cookies y otros datos del sitio"** también puedes seleccionar el intervalo de tiempo

|   | 12:33          | الاست الاست                                                                               |
|---|----------------|-------------------------------------------------------------------------------------------|
| < | <b>〈</b> Atrás | Borrar datos de exploración OK                                                            |
|   | Inter          | valo de tiempo Siempre >                                                                  |
|   | 5              | Historial de exploración<br>Ninguno                                                       |
|   | 6              | Cookies y otros datos del sitio<br>Esto cerrará la sesión en la mayoría de<br>sitios web. |
|   |                | Archivos e imágenes en<br>memoria caché<br>1.5 MB                                         |
|   | Þ              | Contraseñas<br>Ninguno                                                                    |
|   | <i>7</i> .     | Autorrellenar datos del formulario<br>Ninguno                                             |
|   |                |                                                                                           |
|   |                |                                                                                           |
|   |                |                                                                                           |
|   |                |                                                                                           |
|   |                |                                                                                           |
|   |                |                                                                                           |
|   |                | Borrar ahora                                                                              |

En intervalo de tiempo selecciona **"Últimas 4 semanas".** 

| 12:33     |                     | ul 🗟 🕞 |
|-----------|---------------------|--------|
| Atrás     | Intervalo de tiempo |        |
| Última ho | ora                 |        |
| Últimas 2 | 4 horas             |        |
| Últimos 7 | ' días              |        |
| Últimas 4 | semanas             |        |
| Siempre   |                     | ~      |
|           |                     |        |
|           |                     |        |
|           |                     |        |
|           |                     |        |
|           |                     |        |
|           |                     |        |
|           |                     |        |
|           |                     |        |
|           |                     |        |
|           |                     |        |

# Paso 6

Por ultimo presiona la opción de **"Borrar ahora";** debes seleccionar nuevamente **"Borrar ahora"** para confirmar.

| 12:3:      | 3 ••                                                                                      | ll ≎ □ |
|------------|-------------------------------------------------------------------------------------------|--------|
| Atrá:      | s Borrar datos de exploración                                                             | ОК     |
| Inter      | rvalo de tiempo Siemp                                                                     | re >   |
| ٩          | Historial de exploración<br>Ninguno                                                       |        |
| 6          | Cookies y otros datos del sitio<br>Esto cerrará la sesión en la mayoría de<br>sitios web. | ~      |
|            | Archivos e imágenes en<br>memoria caché<br>1.5 MB                                         |        |
| P          | Contraseñas<br>Ninguno                                                                    |        |
| <i>7</i> . | Autorrellenar datos del formulario<br>Ninguno                                             |        |
|            |                                                                                           |        |
|            |                                                                                           |        |
|            |                                                                                           |        |
|            |                                                                                           |        |
| S          | Se quitarán los elementos que has selecciona                                              | do.    |
|            | Borrar ahora                                                                              |        |
|            | Cancelar                                                                                  |        |

Finalmente se mostrará el mensaje de borrando datos y se habrán eliminado todas las cookies

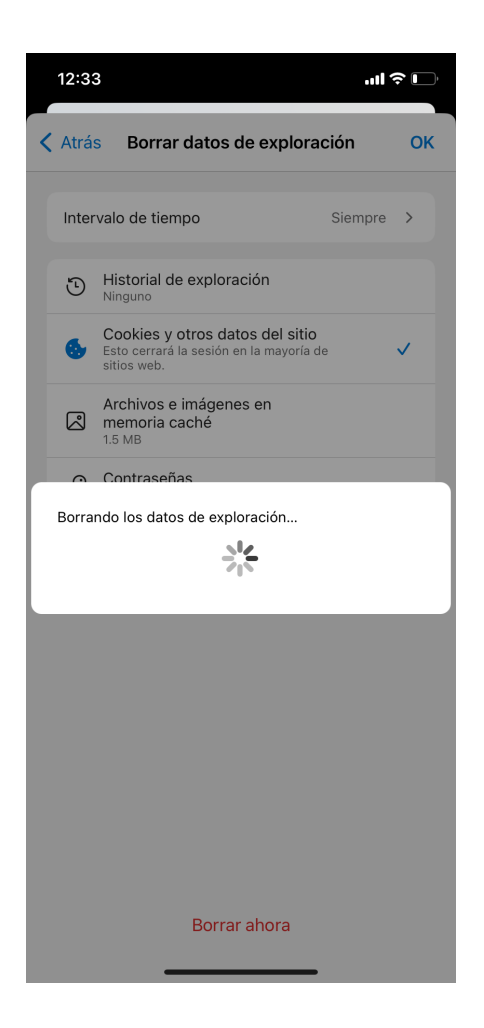

# Sección 3: Windows

En la esquina superior derecha del navegador haz clic en los 3 puntos y selecciona "Configuración".

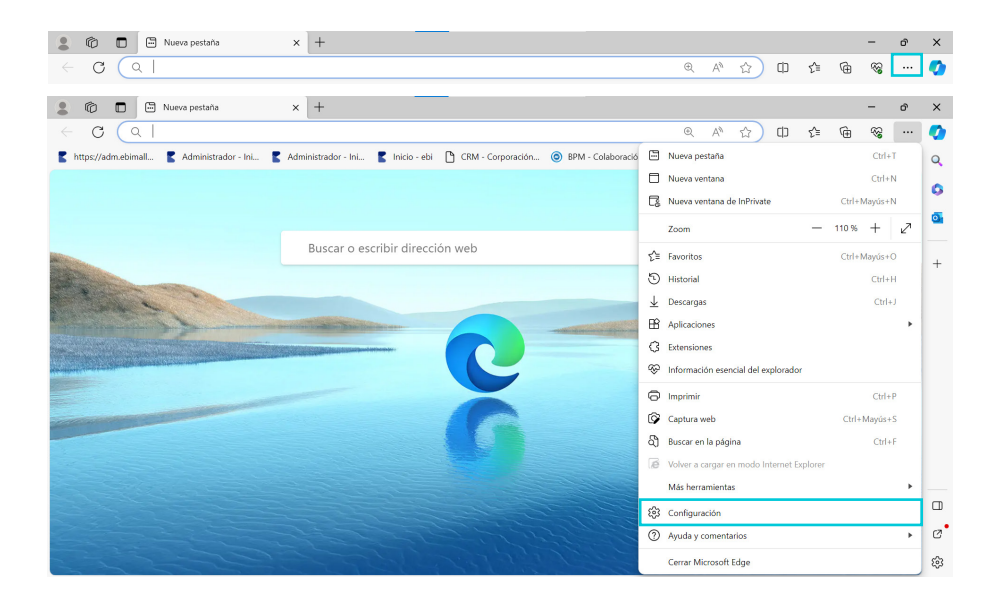

### Paso 2

Haz clic en "Privacidad, búsqueda y servicios" en el menú izquierdo.

Luego en "Borrar datos de exploración" selecciona "Borrar datos de exploración ahora - Elige lo que quieres borrar".

|              | Ô       | S Configuración ×                                         | +                                                                                                    |                   |          |          |         | -   | đ | ×             |
|--------------|---------|-----------------------------------------------------------|----------------------------------------------------------------------------------------------------|-------------------|----------|----------|---------|-----|---|---------------|
| $\leftarrow$ | С       | C Edge   edge://settings/privacy                          |                                                                                                    | ☆                 | Ф        | ₹Ĵ≣      | œ       | 89  |   | 0             |
|              | Cor     | nfiguración<br>Buscar en configuración                    | Borrar datos de exploración<br>Esto incluye el historial, las contraseñas, las cookies, etc. Solo se eliminarán los datos de este j | perfil. <u>Ad</u> | ministra | ir tus c | latos   |     |   | Q<br>()<br>() |
|              | 8       | Perfiles                                                  | Borrar datos de exploración ahora                                                                                                   | Elige             | lo que ( | quieres  | borra   |     |   | _             |
|              | 0<br>() | Privacidad, búsqueda y servicios<br>Apariencia            | Elegir lo que quieres borrar cada vez que cierras el explorador                                                                     |                   |          |          |         | >   |   | +             |
|              |         | Barra lateral                                             |                                                                                                    |                   |          |          |         |     | Ŭ |               |
|              |         | Pestañas Inicio, Inicio y Nuevas                          | Borrar datos de exploración para Internet Explorer                                                                                  |                   |          |          |         |     |   |               |
|              | e<br>R  | Compartir, copiar y pegar<br>Cookies y permisos del sitio | Incluye el historial, las contraseñas, las cookies y mucho más. Se eliminarán los datos elegidos<br>de Internet Explorer.           | s para Int        | ternet E | plorer   | y el m  | odo |   |               |
|              | ↑       | Explorador predeterminado<br>Descargas                    | Borrar datos de exploración ahora                                                                                                   | Elige             | lo que ( | quieres  | s borra | •   |   |               |
|              | *       | Seguridad familiar                                        | Borrar los datos elegidos para Internet Explorer y el modo de Internet Explorer cada vez                                            | que salg          | jas de   |          | •       |     |   |               |
|              | A]†     | Idiomas                                                   | Microsoft Edge<br>Para elegir lo que quiere borrar, ve al menú eliminar historial de exploración                                    |                   |          |          |         |     |   |               |
|              | 0       | Impresoras                                                |                                                                                                    |                   |          |          |         |     |   | П             |
|              |         | Sistema y rendimiento                                     |                                                                                                    |                   |          |          |         |     |   |               |
|              | C       | Restablecer configuración                                 | Privacidad                                                                                                    |                   |          |          |         |     |   | Ø             |
|              |         | Teléfono y otros dispositivos                             | Selecciona la configuración de privacidad de Microsoft Edge. Más información                                                        |                   |          |          |         |     |   | \$            |

En intervalo de tiempo selecciona "Las últimas 4 semanas".

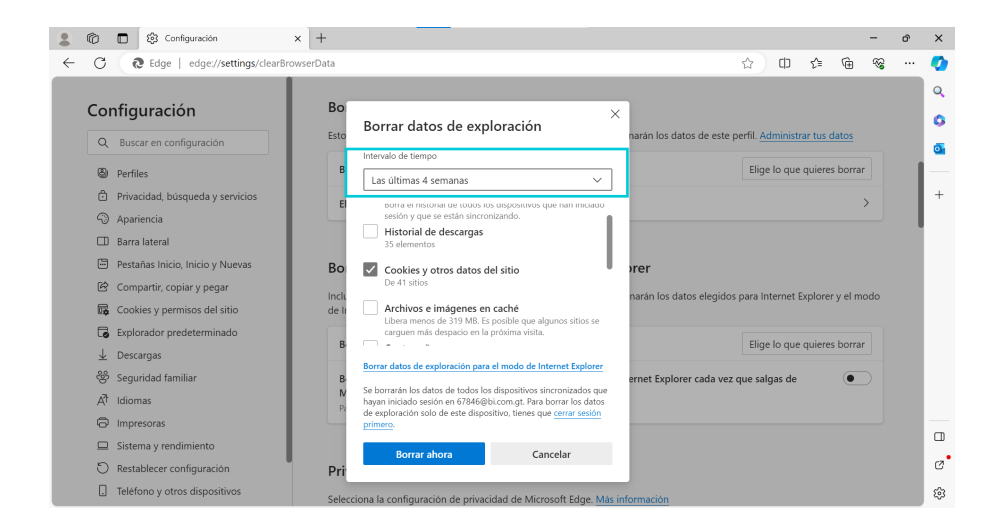

### Paso 4

Debes marcar únicamente la opción de **"Cookies y otros datos del sitio".** Todos los demás cheques deben estar sin marcar.

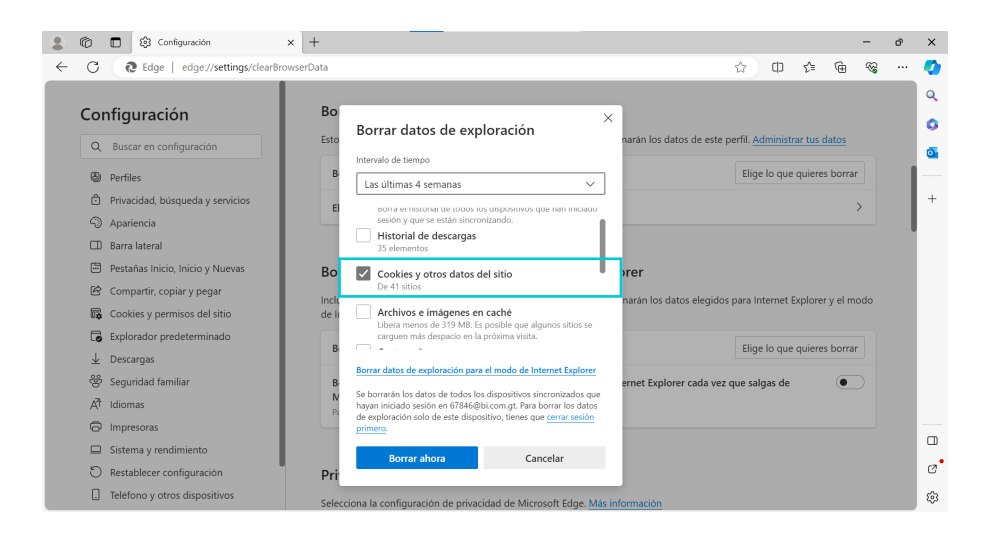

### Paso 5

Haz clic en "Borrar ahora" y ¡Listo!

# Sección 3: MacOS

Abre la aplicación de escritorio de Microsoft Edge, y en el menú superior haz clic en **Microsoft Edge** y desplaza hasta la opción **"Borrar datos de exploración"**.

|                                                                 | _              |     |   |                   |                    |     |    |              |         |
|-----------------------------------------------------------------|----------------|-----|---|-------------------|--------------------|-----|----|--------------|---------|
| Acerca de Microsoft Edge<br>Extensiones de Microsoft Edge       |                | × + |   |                   |                    |     |    |              |         |
| Configuración                                                   | ж.             |     |   |                   |                    |     | A  | \$ CD \$     | 5 @ %   |
| Torrar los datos de exploración<br>mportar datos del explorador | 0×0            |     |   |                   |                    |     | Gm | all Imágenes | Acceder |
| ervícios                                                        | >              |     |   |                   |                    |     |    |              |         |
| Deultar Microsoft Edge<br>Deultar otros<br>Aostrar todas        | H H<br>T H H Z |     |   |                   |                    |     |    |              |         |
| idvertir antes de salir (36Q)                                   |                |     |   |                   |                    |     |    |              |         |
| Jejar Microsoft Edge                                            | 36 Q           |     |   |                   |                    |     |    |              |         |
|                                                                 |                |     |   | ~                 | - T                |     |    |              |         |
|                                                                 |                |     |   |                   | ale                |     |    |              |         |
|                                                                 |                |     |   |                   | 9.0                |     |    |              |         |
|                                                                 |                |     |   |                   |                    |     |    |              |         |
|                                                                 |                |     | ٩ |                   |                    | V 💿 |    |              |         |
|                                                                 |                |     |   |                   |                    |     |    |              |         |
|                                                                 |                |     |   | Buscar con Google | /oy a tener suerte |     |    |              |         |
|                                                                 |                |     |   |                   |                    |     |    |              |         |
|                                                                 |                |     |   |                   |                    |     |    |              |         |
|                                                                 |                |     |   |                   |                    |     |    |              |         |
|                                                                 |                |     |   |                   |                    |     |    |              |         |
|                                                                 |                |     |   |                   |                    |     |    |              |         |
|                                                                 |                |     |   |                   |                    |     |    |              |         |
|                                                                 |                |     |   |                   |                    |     |    |              |         |
|                                                                 |                |     |   |                   |                    |     |    |              |         |
| atemala                                                         |                |     |   |                   |                    |     |    |              |         |
|                                                                 |                |     |   |                   |                    |     |    |              |         |

### Paso 2

Se desplegará una ventana emergente de **"Borrar datos de exploración"** y selecciona la opción **"Cookies y otros datos del sitio".** 

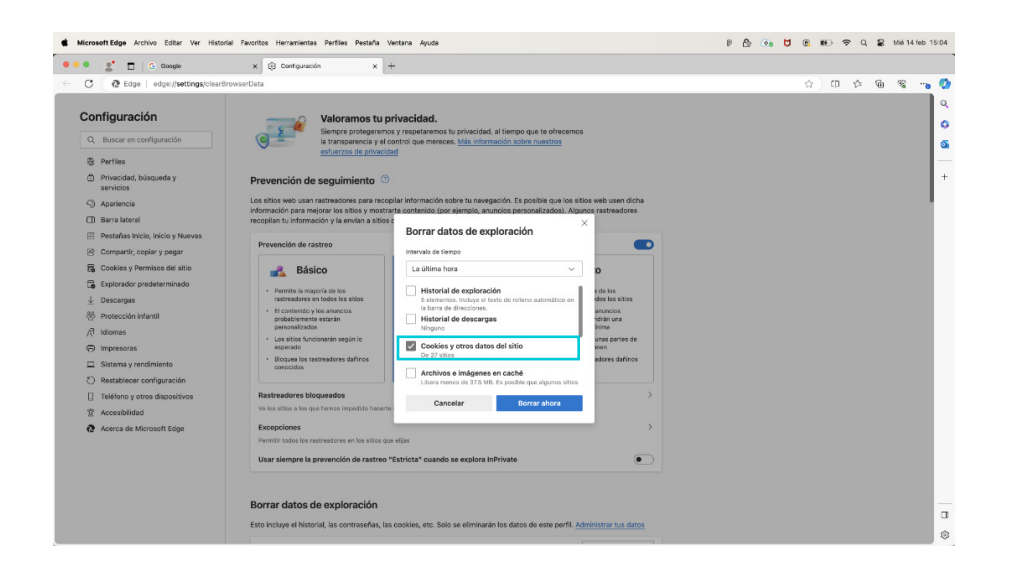

Por último haz clic en el botón **"Borrar ahora"** y se eliminarán todos los registros.

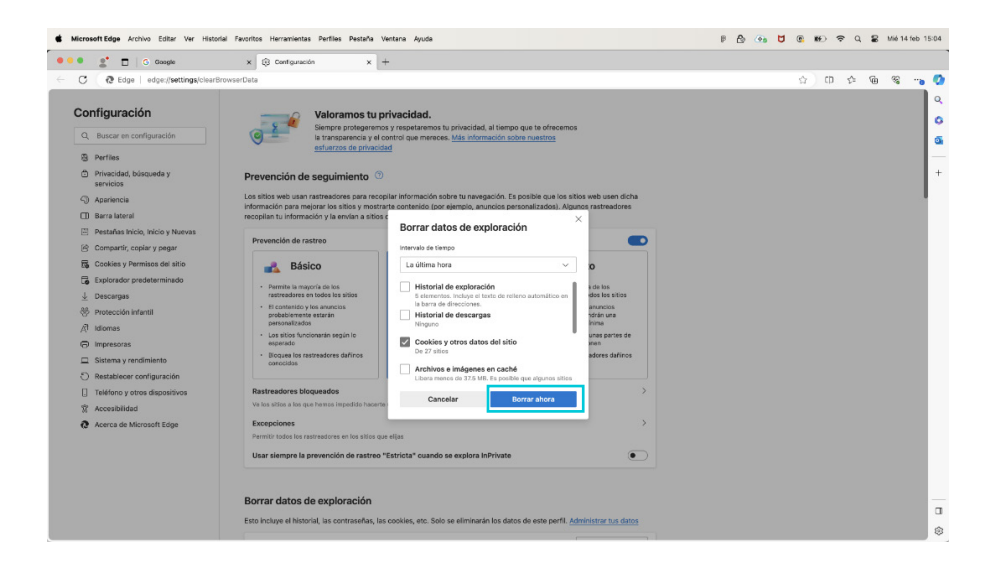

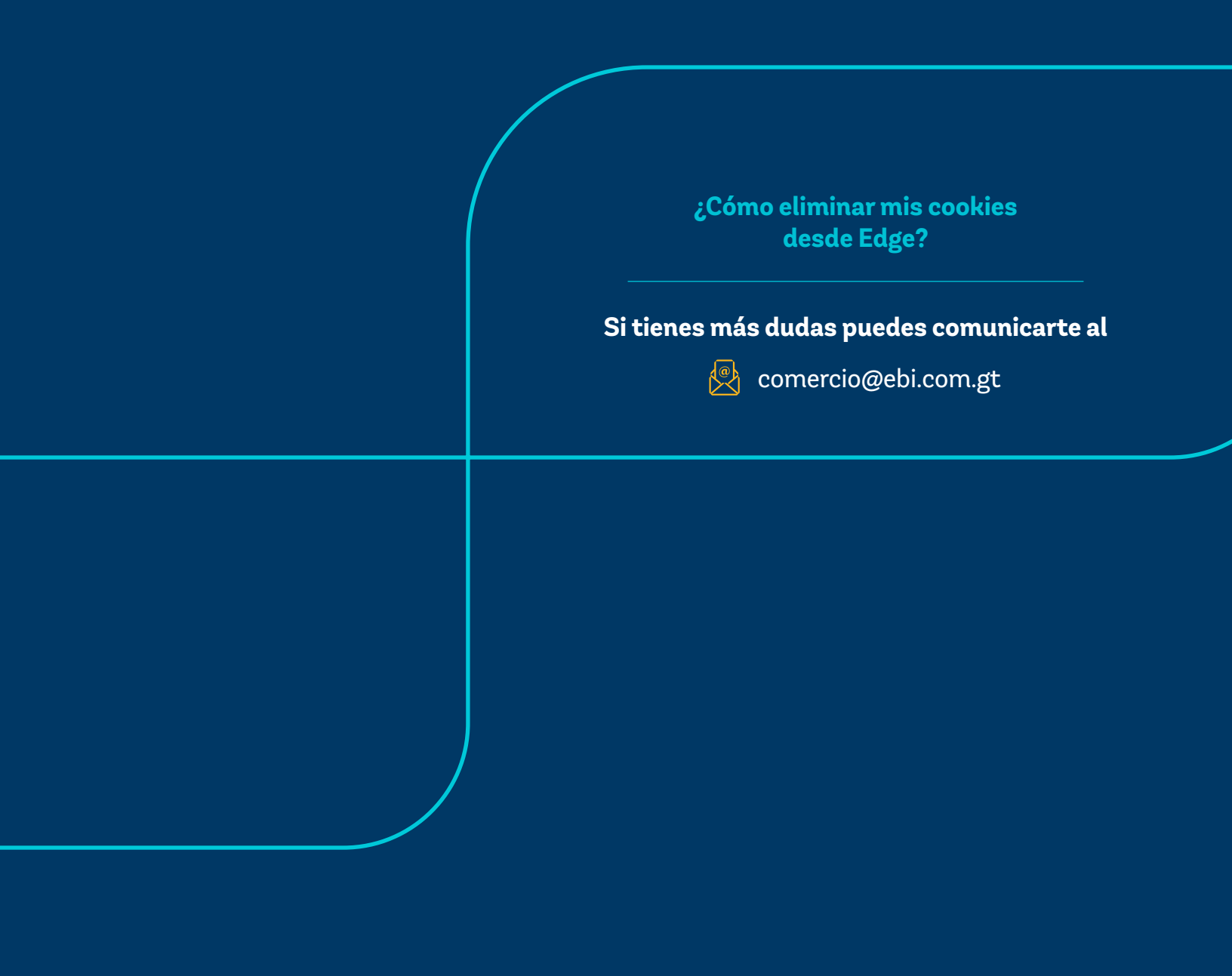

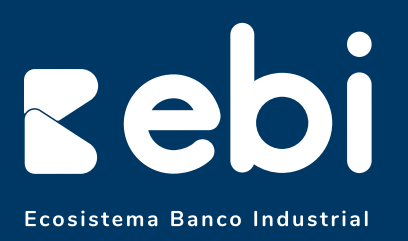

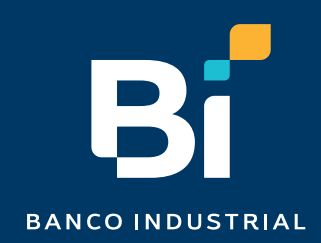